# Respond NH

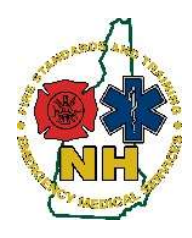

New Hampshire Department of Safety Division of Fire Standards and Training & Emergency Medical Services How-To Guide

## **Service Affiliation Request**

#### Purpose

This guide will outline the process to request a new service affiliation in RespondNH.

Users of RespondNH can now generate a service affiliation request from their individual RespondNH accounts. This request will be automatically sent to the appropriate service leader to approve or deny the request.

If you have any questions about this process, you may halt this application and contact The Division of Fire Standards and Training & EMS at <u>fstems@dos.nh.gov</u> or 603-223-4200.

### User Generated Request Procedure

- 1. Navigate to <u>https://www.respondnh.org</u> We recommend using Google Chrome web browser.
- 2. Login using your credentials. See Claiming Your Account if you have never logged in before.
- 3. Select "Applications" from the left-hand menu:

| TEMSIS/NHESR                 | NHFA-EMS Resou | rce Site                                                      | Help Desk                                                                | Division Website                |     |
|------------------------------|----------------|---------------------------------------------------------------|--------------------------------------------------------------------------|---------------------------------|-----|
| My Account Profile Documents | My Ac          | count                                                         | item, click the links of                                                 | on this page or in the left mer | nu. |
| Applications Training        |                | NB Test 1<br>Emergency<br>Number:<br>Issued: 0<br>Expiration: | TestAccountB2<br>Medical Technician<br>35696<br>95/26/2019<br>05/25/2022 | n                               |     |
| * Services                   | <b>*</b>       | 0 New tr<br>0 Upcon<br>0 Upcon                                | raining added<br>ning training this<br>ning test this wee                | week<br>ek                      | Q   |
|                              |                |                                                               |                                                                          |                                 |     |

#### **NH FSTEMS**

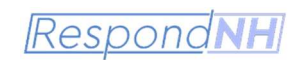

4. Select "View My Applications":

| TEMSIS/NHESR | NHFA-EMS Resource Site     | Help Desk                      | Division Website                                                                                                    |
|--------------|----------------------------|--------------------------------|----------------------------------------------------------------------------------------------------|
| * ***        |                            |                                | Welcome, NB Test 1TestAccountB2   Logout                                                                                         |
| My Account   | Available App              | lications                      |                                                                                                    |
| Applications | Click "View My Application | ns" to view your pers          | ionnel applications, or click one of the "View Service Applice. 😋 buttons to view the service licenses you can apply to for that |
| Review       | 1 TestAcc                  | countB2 Jr, NB                 | Test Middle (35696)                                                                                                    |
| 🗢 Training   | Issue Date:<br>Expiration  | 05/26/2019<br>Date: 05/25/2022 |                                                                                                    |

5. Select Name Change Application from the list of available applications and choose "Service Affiliation Request – From User" – Click "Apply Now":

| TEMSIS/NHESR   | NHFA-EMS Resource Site Help Desk Division Website                                                                                                    |
|----------------|----------------------------------------------------------------------------------------------------|
| & My Account   | Welcome, NB Test 1TestAccountB2   Logout                                                                                                    |
| a my Account   | Available Applications                                                                                                    |
| P Applications | Begin a new application, or click one of the links in the left menu to work with an application you have already begun.                                                                            |
| Continue       |                                                                                                    |
| Review 3       | My Applications Service Applications                                                                                                    |
| 🗢 Training     | 1TestAccountB2 Jr, NB Test Middle (35696)                                                                                                    |
| * Services     | Expeription Vielocal reclinical<br>Essue Date: 05/26/2019<br>Expiration Date: 05/25/2022                                                                                                    |
| Q Lookup       | Applications Action                                                                                                    |
|                | Name Change Application         Apply Now           Use this application for a name change due to a misspelling or a legal name change due to marriage, divorce, or court order.         Apply Now |
|                | EMS Provider - Reprint EMS Provider Card                                                                                                    |
|                | Used to reprint your EMS provider card                                                                                                    |
|                | Service Affiliation Request - From User                                                                                                    |
|                | Use this application to request a new service affiliation.                                                                                                    |
|                | Records 1-3 of 3                                                                                                    |

6. The application form will open automatically. This application is divided into two sections.

#### Section 1: Your User Profile & Demographics

This section will outline your name, date of birth, and email address. Please make any corrections necessary. Note: if you require a name change, please exit this application and see the Name Change Application before continuing with your Service Affiliation request.

#### **NH FSTEMS** RespondNH Please complete any missing information below Section 1: Your User Profile & Demographics First Name: NB Test Middle Name: Middle Last Name: 1TestAccountB2 Suffix: Jr If your name is inaccurate, please exit this application and complete the name change application, before submitting your affiliation request. \*Birth Date: 4/8/1983 Today \*Email: nbibeauhsem2@gmail.com

#### **Section 2: New Service Information**

Use the drop-down box to select the service with which you are requesting an affiliation. If you cannot locate the service, please contact The Division of Fire Standards and Training & EMS at <u>fstems@dos.nh.gov</u> or 603-223-4200.

Select the service you would like to affiliate with and choose "Submit":

| Section 2: New Service Information                                                                                                    |   |
|----------------------------------------------------------------------------------------------------|---|
| *Service you are requesting affiliation with:                                                                                                    |   |
| 1F - TEST Fire Agency (NHEV-2020-9809                                                                                                    | ~ |
| By pressing submit, your affilition request will be sent to the service leader(s) for approval. You will be notified when it is approved or denied. |   |
| Submit                                                                                                    |   |

Service leaders from the service you have requested affiliation with will be notified of your request. You will receive an email when the request has been approved or denied.

#### **NH FSTEMS**

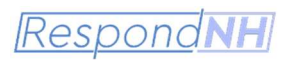

## Service Leader Approval/Denial of Affiliation Request

Service leaders will receive and email from The Division of Fire Standards and Training & EMS that looks something like this:

| <b>.</b> 5 (                                                                               | う ↑ 🔸 🗧 [Action Re                                                                                                    | equired] From the NH Fir                                                                                                    | e Academy & EMS: 1                                                                                    | NB Test 1TestAccountB2 has f                                                              | Requested a Service                       | e Affiliation                       | <b>E</b> -                               |                        | ×        |
|--------------------------------------------------------------------------------------------|----------------------------------------------------------------------------------------------------|----------------------------------------------------------------------------------------------------|----------------------------------------------------------------------------------------------------|-------------------------------------------------------------------------------------------|-------------------------------------------|-------------------------------------|------------------------------------------|------------------------|----------|
| File M                                                                                     | lessage 🛛 👰 Tell me what yo                                                                                                    | u want to do                                                                                                    |                                                                                                    | (K)                                                                                       | - 0 ·                                     | 10                                  |                                          | /_                     |          |
| Delete                                                                                     | Reply Forward<br>All<br>Respond                                                                                                    | Catering<br>0601 Protests<br>To Manager<br>Ouick Steps                                                                                | Move<br>Move                                                                                          | Assign<br>Policy *                                                                        | Translate                                 | Zoom Send<br>Zoom OneN              | to Report<br>ote Phish<br>ote PhishAlarm | Insights               | ~        |
| То                                                                                         | noreply@imaget<br>[Action Required] From                                                                                                    | trend.com<br>m the NH Fire Acac                                                                                                    | lemy & EMS: NI                                                                                        | B Test 1TestAccountB2                                                                     | has Requested                             | a Service Af                        | filiation                                |                        | ^        |
| EXTERNA                                                                                    | .: Do not open attachmen                                                                                                    | ts or click on links u                                                                                                    | nless you recogni                                                                                     | ize and trust the sender                                                                  | •                                         |                                     |                                          |                        | <b>^</b> |
| Dear Service<br>NB Test 1Te<br>Please login<br>When you l<br>your attenti<br>says: Service | Leader,<br>stAccountB2 Jr has requested<br>to your RespondNH account<br>og into your account, navigate<br>on. Next, navigate to the "See<br>Affiliation Approval/Denial account. | l a service affiliation wi<br>and approve or deny th<br>to the Applications ta<br>vice Affiliation Reques<br>and follow the instructi | th 1F - TEST Fire Ag<br>nis request.<br>b and choose "Revi<br>t - From User - User<br>ons from there. | iency.<br>iew <sup>a</sup> . You will see a numeri<br>r <i>name here</i> " application ar | ic indicator that to<br>nd choose the blu | ells you how ma<br>ie "Start" butto | nny application:<br>n next to the fo     | s require<br>form that |          |
| lf you have<br>Thank you,                                                                  | any questions about this proc                                                                                                    | ess, please contact the                                                                                                    | : division at <u>fstems(</u>                                                                          | <del>@dos.nh.gov</del> or by calling (                                                    | 603) 223-4200 ar                          | Id asking for EM                    | IS Licensing.                            |                        |          |
| A STANDAR                                                                                  | 312                                                                                                    |                                                                                                    |                                                                                                    |                                                                                           |                                           |                                     |                                          |                        | ¥        |

This will indicate that a user has requested an affiliation with your service. Please follow the instructions and login to your RespondNH account. If you have never logged in before, please see the guide "Claiming your Account".

#### Approving or Denying the Request

- 1. Login to RespondNH at https://www.respondnh.org
- 2. As a service leader, any pending application, needing review will appear here:

| Documents      | For more detail about any item, click the links on the, see or in the left menu. |
|----------------|----------------------------------------------------------------------------------|
| P Applications | NB Test 1TestAccountB2 Emergency Medical Technician No forms pending             |
| 🗢 Training     | Issued: 05/26/2019<br>Expiration: 05/25/2022                                     |
| Services       |                                                                                  |
| C. Lookup      | 0 New training added<br>0 Upcoming training this week                            |
|                | 0 Upcoming test this week                                                        |
|                |                                                                                  |

### **NH FSTEMS**

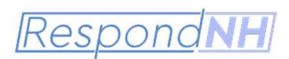

- 3. Click the link and navigate to "Review Applications"
- 4. Choose the appropriate application and choose "Start" under forms next to: "Service Affiliation Approval/Denial"

| My Account   |                                                                          |                                                                                                    |                                                     |                               | Welcome, NB Test 1TestAccountB2           | Logout     |  |
|--------------|--------------------------------------------------------------------------|----------------------------------------------------------------------------------------------------|-----------------------------------------------------|-------------------------------|-------------------------------------------|------------|--|
|              | Review Applications                                                      | 5                                                                                                    |                                                     |                               |                                           |            |  |
| Applications | The Continue button will be di                                           | splayed for each form that yo                                                                                                    | u need to review.                                   |                               |                                           |            |  |
| Continue     | You can click the grey header                                            | bar for any application to exp                                                                                                    | and or collapse the list of                         | of forms associated with that | at license. Additionally, you can use the | e filters  |  |
| Review 4     | and search box at the top of the licenses matching your criteria         | ne page to narrow down which<br>a. If you want to view all licens                                                                                                    | n licenses are displayed<br>ses again, click Clear. | on this page. After you have  | ve entered search criteria, click Go to s | search for |  |
| 🗢 Training   | Select Application Status                                                | ~                                                                                                    |                                                     | ٩                             | CLEAR                                     |            |  |
| * Services   | ✓ Service Affiliation Rec                                                | juest - From User - (1TestAd                                                                                                    | countB2 Jr, NB Test N                               | liddle)                       |                                           |            |  |
| Q Lookup     | Status: Submitted - Pe<br>Number:<br>Level(s):<br>Forms: 0 of 1 complete | Status: Submitted - Pending Additional Forms       Initiated On: Jun 28, 2021         Number:       Issue Date:         Level(s):       Expiration Date:         Forms: 0 of 1 completed       Image: Completed |                                                     |                               |                                           |            |  |
|              | Forms                                                                    |                                                                                                    |                                                     |                               |                                           |            |  |
|              | Form                                                                     | Requested                                                                                                    | Completed                                           | Action                        |                                           |            |  |
|              | Service Affiliation Approval/                                            | Denial Jun 28, 2021                                                                                                    |                                                     | Start                         |                                           |            |  |
|              |                                                                          |                                                                                                    |                                                     | Records 1-1 of 1 First Prev   | viousNextLastPage 1 VPer Page             | 10 🗸       |  |

5. The service affiliation request will open automatically. Review the user and service information for accuracy.

| ervice Affiliation Requession Affiliation Ap | jest<br>proval/Denial Form                                                                                                    |
|----------------------------------------------|----------------------------------------------------------------------------------------------------|
| ervice Leader Affiliation Ap                 | proval/Denial Form                                                                                                    |
| Section 1: User Re                           |                                                                                                    |
|                                              | questing Affiliaiton                                                                                                    |
| First Name:                                  | NB Test                                                                                                    |
| Middle Name:                                 | Middle                                                                                                    |
| Last Name:                                   | 1TestAccountB2                                                                                                    |
| Suffix:                                      | Jr                                                                                                    |
| Birth Date:                                  | 4/8/1983                                                                                                    |
|                                              | With the following service:                                                                                                    |
| Service:                                     | 1F - TEST Fire Agency (NHEV-2020-9800)                                                                                                |
| *Do you approve of the a                     | affiliation request?                                                                                                    |
| Please choose submit belo                    | w. Your service roster will NOT be changed and the system will notify the user that the service affilaiton has been denied.           |
|                                              | Middle Name:<br>Last Name:<br>Suffix:<br>Birth Date:<br>Service:<br>"Do you approve of the r<br>Yes • No<br>Please choose submit belo |

6. Select the radio button indicating your approval or denial. If you select "No" you are finished with the form, just choose "Submit". If you choose "Yes" Section 2: Employment Details will open:

| NH FSTEMS                                        | <u>Respond</u> NH                                                                                                    |
|--------------------------------------------------|----------------------------------------------------------------------------------------------------|
| ✤ Section 2: Emplo                               | yment Details                                                                                                    |
| *Employment Status:                              | Select Employment Status                                                                                                    |
| Primary Service:                                 | ⊖ Yes                                                                                                    |
|                                                  | No<br>If you are adding or updating multiple services on this form, please keep in mind that only one service can be set as the primary service. If you flag multiple<br>services as primary, only the last service listed in the grid that has the Primary flag set as Yes will be marked as the primary service. |
| Position:                                        | Authorized Representative and EMS License Signer                                                                                                    |
| 7. Answer th<br>a. No<br>abo                     | e first 3 questions:<br>te: The selection of Full-Time employment status will prompt an additional questions<br>out the New Hampshire Group 2 retirement system:                                                                                                    |
| *Will the affiliated use                         | er be participating in the State of New Hampshire Group 2 Retirement System?                                                                                                    |
| ○ No                                             |                                                                                                    |
| Your agency will receiv<br>you have any question | e an email with a Form A attachment; per rule, you will have 15 days to complete and return the Form A from the hire date. If s about this process, please contact the NH Division of Fire Standards and Training & EMS at 603-223-4220.                                                                           |

8. Select the user's primary Job Role and Responsibilities and choose Submit. Your service roster will be updated automatically.

| Primary Job Role: | Select Primary Job Role |  |
|-------------------|-------------------------|--|
| Responsibilities: | Patient Care Provider   |  |
|                   | Fire Suppression        |  |

9. The user will be emailed an auto-generated approval/denial email.